# Pertes et profits dans VigiPaiement®

## ou comment apurer les dettes encombrantes !

dans VigiPaiement<sup>®</sup> : versions ≤1.4.×

"La plus irréparable des pertes est celle du temps."

Michel-Ange

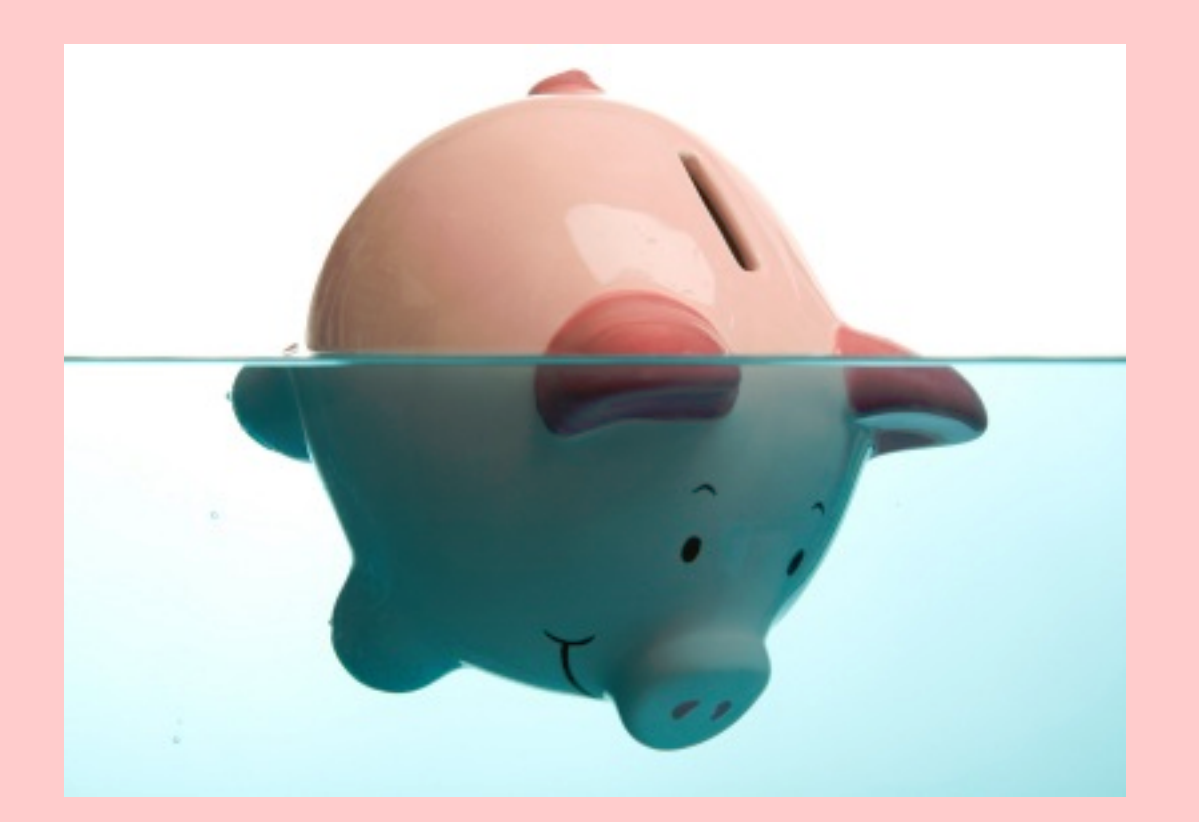

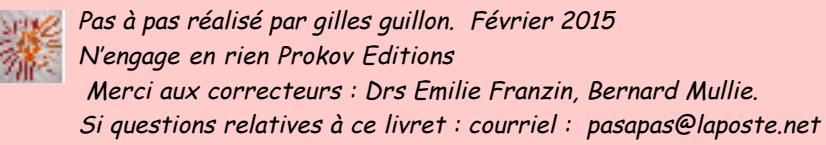

|     |    | •    |
|-----|----|------|
| Som | ma | ire. |
|     |    |      |

Michel-Ange a écrit :

Droblómatique

"La plus irréparable des pertes est celle du temps."

Effectivement lors de la réalisation d'un bordereau, les dettes anciennes d'un patient réapparaissent systématiquement. En cas d'indu, la suppression de celles-ci du bordereau en cours prend du temps.

С

Ce pas à pas pour dans : versions ≤ 1.4.×.... ne plus perdre ce temps !

Dans versions ≥ 1.5 : simplification de la procédure par la fonction "Abandonner"

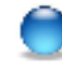

| Froblematique            | 3  |
|--------------------------|----|
| Procédure                | 6  |
| Résultat de la procédure | 11 |
| Remerciements            | 13 |

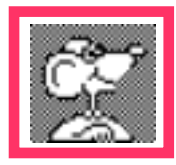

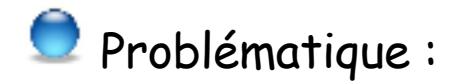

Exemple : ce jour le 08/02/2015 :

1) constitution d'une facture de 23 € pour ESSAI Alain :

|                |      | L         | Facture | Beneficiali | e Parar | l        |              |          |
|----------------|------|-----------|---------|-------------|---------|----------|--------------|----------|
| Bénéficiaire : | ESSA | AI ALAIN  |         |             |         | Pas d'ex | conération   |          |
| Modèle :       | Per  | sonnalisé |         |             | \$      | Voir : 🔘 | Modèles      | Cotation |
| Acte :         | Sta  | ndard     |         |             | \$      | CCAM     | ) (NGAP      | Retirer  |
| Date           |      | Acte      |         |             | Prix    | Exonéré  | Taux         | MTM      |
| 08/02/2        | 015  | С         |         |             | 23,00   | 0        | 70           | 0,00     |
|                |      |           |         |             |         |          |              |          |
|                |      |           |         | ^           |         |          |              |          |
|                |      |           |         | ·           |         |          |              |          |
| À Part AMC     | D :  | 0,00      | Général | - C.N.D.A.  |         | P        | 'art patient | : 23,0   |

- 2) après validation de la facture par le bouton [Facturer] insertion de celle-ci dans le bordereau de paiement :
  - 2 lignes s'affichent :
    - 👮 la facture rédigée ce jour : le 08/02/2015 pour 23 €
    - MAIS AUSSI un rappel automatique de dette datant du 08/11/2014 pour 6,90 € y compris une éventuelle dette en solidarité ou caution (cf pas à pas dédié)

La dette fait suite à une mauvaise manipulation à l'époque. Cette dette n'est pas réellement due.

| Date : 08/02/2015 Libellé : ESSAI ALAI | N       |          |         |         | * ?           |
|----------------------------------------|---------|----------|---------|---------|---------------|
| Paiements & factures                   |         |          | Montant | dû l    | Réglé ce jour |
| TESSAI ALAIN                           |         |          |         |         |               |
| 08/02/2015 ESSAI ALAIN FP              |         |          |         | 23,00   | 23,00         |
| 08/11/2014 ESSAI ALAIN FV 0000000      | 076     |          |         | 6,90    | 6,90          |
|                                        |         |          |         |         |               |
|                                        |         |          |         |         |               |
|                                        |         |          |         |         |               |
|                                        |         |          |         |         |               |
|                                        |         |          |         |         |               |
|                                        |         |          |         |         |               |
|                                        |         |          |         |         |               |
|                                        |         |          |         |         |               |
|                                        |         |          |         |         |               |
|                                        |         |          |         |         |               |
|                                        |         |          |         |         |               |
|                                        |         |          |         |         |               |
| Total                                  |         |          |         | 29,90   | 29,90         |
| Payé par : ESSAI ALAIN                 | Espèces | O Chèque | Carte   | O Viren | nent 🔘 Tiers  |

Mais comment éviter l'apparition automatique de la somme indue dans le bordereau à chaque facturation pour ce patient (ou son payeur solidaire) ?

- supprimer la facture incriminée par un clic sur la roue dentée solderait la dette.

Mais comme le montre le suivi des paiement, la facture a fait l'objet d'un tiers payant dont la part AMO a été réglée : donc IMPOSSIBLE de supprimer la facture ! la ligne reste en grisé.

| te : 08/02/2015 Libellé : ESSAI ALAIN |                     | Supprimer les factures sélectionnées     |
|---------------------------------------|---------------------|------------------------------------------|
| alements & factures                   | Montant dù Réglé ce | Differer les palements selectionnes      |
| # ESSAI ALAIN                         |                     | Deplacer la sélection dans un nouveau    |
| 08/02/2015 ESSAI ALAIN FP             | 23,00               | Retirer la garantie au payeur sélectionn |
| 08/11/2014 ESSAI ALAIN FV 000000076   | 6,90                | 6,90                                     |

| :: V Facture                                                                       |                     |       | ? |
|------------------------------------------------------------------------------------|---------------------|-------|---|
| Facture du : 08/11/2014 de :<br>Libellé : ESSAI ALAIN FV 0<br>N° export : 16777292 | : 23,00<br>00000076 |       |   |
| Patient : ESSAI ALAIN<br>NIR : 1 42 19 62 965 1<br>Né(e) le : 01/19/1942           | .65 96              |       |   |
| Statut : Dû 6,90                                                                   |                     |       |   |
| 🔆 🔻 Suivi des paiements                                                            |                     | (     | ? |
| Libellé                                                                            | Dû                  | Payé  |   |
| ▼Général - C.N.D.A.                                                                | 0,00                | 16,10 |   |
| Payé le 08/11/2014                                                                 | 0,00                | 16,10 | Н |
| TESSAI ALAIN                                                                       | 6,90                |       |   |
| A payer                                                                            | 6,90                |       |   |
|                                                                                    |                     |       |   |
|                                                                                    |                     |       |   |

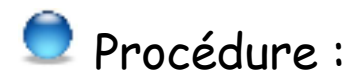

# NB : ne jamais passer par ce chemin :

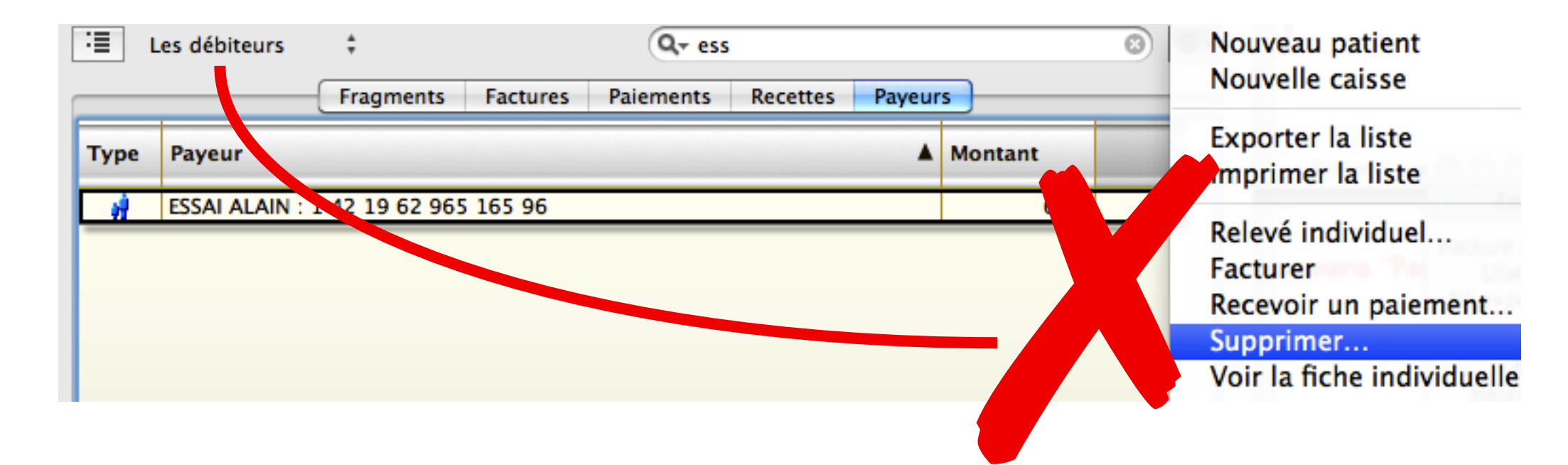

La seule solution pour éteindre la dette consiste à affecter cette somme à un autre "payeur" qu'on nommera ici : "Pertes et Profits"

### 👮 Réalisation de la procédure :

🚔 Afficher le tableau de bord du bureau de VigiPaiement : (Menu Fenêtre / Afficher le bureau ou CMD+@)

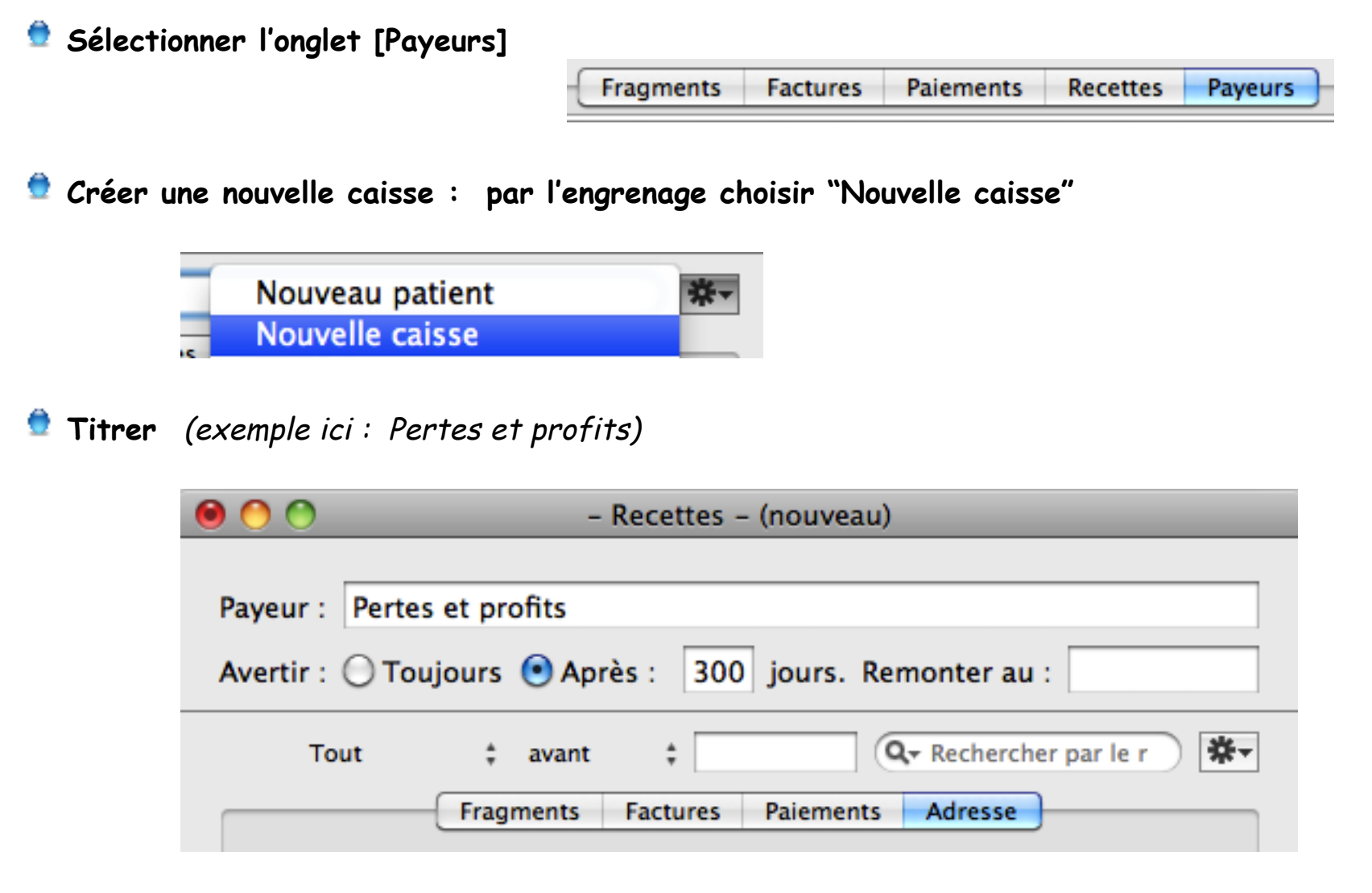

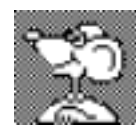

单 Clic sur le bouton [Enregistrer]. La nouvelle caisse est définitivement créée.

Pour retrouver la dette : afficher l'ensemble des dettes par :

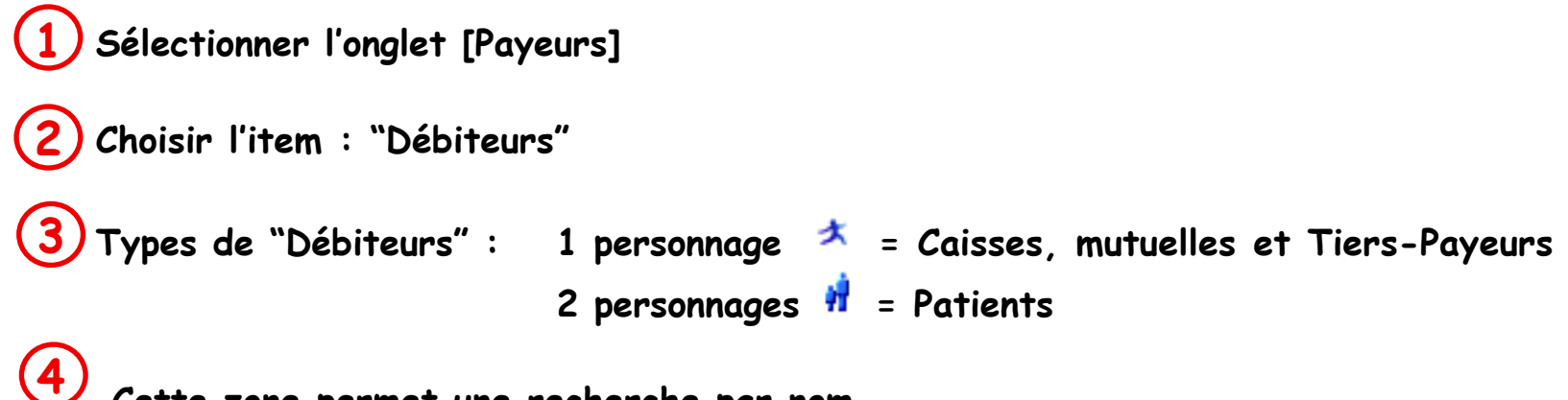

Cette zone permet une recherche par nom

| :≣ I | es débiteurs 2 ÷                     |             | ⊗ *- |
|------|--------------------------------------|-------------|------|
|      | Fragments Factures Paiements Recette | s Payeurs 1 |      |
| -3   | Payeur                               | Montant     |      |
| ス    | AGF SANTE                            | 170,00      |      |
| ナ    | AMC                                  | 12,00       |      |
| ナ    | CAISSE AIR CREIL                     | 37,00       |      |
| ナ    | CAISSE AMO INCONNUE                  | 66,20       |      |
| *    | ESSAI ALAIN                          | 6,90        |      |
| ナ    | Général – C.N.D.A.                   | 144,90      |      |
|      |                                      |             |      |

la liste des débiteurs est affichée : ۲

→ l'exemple utilisé ici apparaît : ESSAI Alain = dette de 6,90 €.

Double-clic sur la ligne concernée = ouverture de l'historique concernant le patient Sélectionner la ligne à supprimer exemple ici du 08/11/2014.

| Patient :                   | ESSAI                       |                 |               |                | ALAIN         |           |
|-----------------------------|-----------------------------|-----------------|---------------|----------------|---------------|-----------|
| Tiers payant                | AMO Général - C.            | N.D.A.          |               | 🗹 Avertir 📔    | 01/10/1942    | 1         |
|                             | AMC                         |                 |               | Avertir        | 1 42 19 62 96 | 65 165 96 |
| Tout ‡ avant ‡ 09/02/2015 🔍 |                             |                 |               |                |               |           |
|                             | Fragments F                 | actures Pai     | ements Adr    | resse Solidar  | ités          |           |
| Date 🔻                      | Libellé                     | Patient         | Montant       | Dû             | Payé          | NIR       |
| 31/01/2015                  | ESSAI ALAIN FV 000000       | ESSAI ALAIN     | 23,00         | 3,00           | 20,00         | 1 42 19   |
| 19/01/2015                  | ESSAI ALAIN FV 000000       | ESSAI ALAIN     | 31,68         | 0,00           | 31,68         | 1 42 19   |
| 13/12/2014                  | ESSAI ALAIN FV 000000       | ESSAI ALAIN     | 23,00         | 0,00           | 23,00         | 1 42 19   |
| 13/12/2014                  | ESSAI ALAIN FV 000000       | ESSAI ALAIN     | 23,00         | 0,00           | 23,00         | 1 42 19   |
| 12/12/2014                  | ESSAI ALAIN FV 000000       | ESSAI ALAIN     | 23,00         | 0,00           | 23,00         | 1 42 19   |
| 10/12/2014                  | ESSAI ALAIN FL              | ESSAI ALAIN     | -23,00        | 0,00           | -23,00        | 1 42 19   |
| 10/12/2014                  | ESSAI ALAIN FV 000000       | ESSAI ALAIN     | 23,00         | 0,00           | 23,00         | 1 42 19   |
| 08/11/2014                  | ESSAI ALAIN FV 000000       | ESSAI ALAIN     | 23,00         | 6,90           | 16,10         | 1 42 19 👗 |
| 03/10/2014                  | ESSAI ALAIN FV 000000       | ESSAI ALAIN     | 23,00         | 0,00           | 23,00         | 1 42 19 🔻 |
| - Recette                   | s. 1 facture. Total : 23,00 | ) – Payé : 16,1 | 0 - Dû : 6,90 |                |               |           |
| ?                           |                             |                 | Effacer       | les modificati | ons En        | registrer |

#### 🕏 Procéder facture par facture : clic 1 ligne puis par la roue dentée choisir : "Changer la répartition"

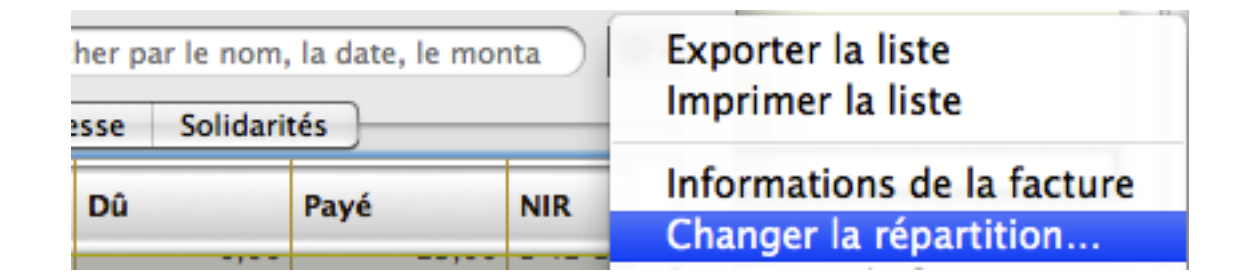

👮 Renseigner la fiche de répartition des paiements:

Vérifier la somme à répartir

Taper au clavier cette somme dans la case "Part AMO"

Choisir dans cette zone "Pertes et Profits" (créée plus haut dans l'exemple)

| Facture du : | 08/11/2   | 2014      |                   | Déjà réglé :   | 16,10 |
|--------------|-----------|-----------|-------------------|----------------|-------|
| Libellé :    | ESSAI AL  | AIN FV    | 00000076          | À répartir :   | 6,90  |
| AMC, l'écart | etant mis | s a la cr | harge ou patient. |                |       |
| Dort AM      |           | 6 00      | Portos ot protits | Dart nationt : | 0.00  |

(8)

Résultat de la procédure : la procédure décrite a été scrupuleusement effectuée, ainsi : la somme est maintenant attribuée au débiteur nommé : "Pertes et profits"

👮 la transparence des écritures est conservée : le nom du patient dans les "Pertes et profits"

| Payeur : Per                                            | tes et profits                       |                  |           |  |  |
|---------------------------------------------------------|--------------------------------------|------------------|-----------|--|--|
| Avertir : 🔘 Toujours 💿 Après : 300 jours. Remonter au : |                                      |                  |           |  |  |
| Tout                                                    | ‡ avant ‡ 09/02/201                  | 5 Qr ess         | 8 *-      |  |  |
|                                                         | Fragments Factures Paiem             | ents Adresse     |           |  |  |
| Montrer :                                               | Impayés ‡ Présenter :                | Payeur, patient, | libellé ‡ |  |  |
| Date 🛛 🔻                                                | Payeur, patient, libellé             | Montant          | Réglé le  |  |  |
| 08/11/2014                                              | Pertes et profits ESSAI ALAIN FV 000 | 00( 6,90         |           |  |  |
|                                                         |                                      |                  |           |  |  |

👮 la facture est toujours présente dans la liste des factures du patient.

Un double-clic sur la ligne indiquant = palette : le différé est imputé à "Pertes et profits"

|   | Factures Paiemer | ts Recettes | Payeurs |       |              | NIR : 1 42 19 62 965 1  | 165 96 |       |
|---|------------------|-------------|---------|-------|--------------|-------------------------|--------|-------|
|   | Patient          | Montant     | Dû      | Payé  | NIR          | Statut : Dû 6,90        |        |       |
|   | ESSAI ALAIN      | 23,00       | 6,90    | 16,10 | 1 42 19 62 9 | 💠 🔻 Suivi des paiements |        | •     |
| _ | ESSAI ALAIN      | 23,00       | 0,00    | 23,00 | 1 42 19 62 9 | Libellé                 | Dû     | Payé  |
|   | ESSALARTHUR      | 22.00       | 0.00    | 22.00 | 1 42 19 62 9 | Pertes et profits       | 6,90   |       |
|   |                  | 30.00       | 0.00    | 30.00 | 1 42 10 62 0 | A payer                 | 6,90   |       |
|   | ESSALAKTHUK      | 50,00       | 0,00    | 50,00 | 1 42 19 02 5 | ▼Général - C.N.D.A.     | 0,00   | 16,10 |
|   | ESSAI ARTHUR     | 23,00       | 0,00    | 23,00 | 1 42 19 62 9 | Pavé le 08/11/2014      | 0.00   | 16.10 |
|   | ECCALADTUID      | 22.00       | 0.00    | 22.00 | 1 42 10 62 0 | ,,,                     | 0,00   |       |

Pertes et profils dans VP · février 2015 · P 11 / 13

🕏 Puisqu'elle n'existe plus, la dette ne sera pas rappelée lors d'un prochain bordereau pour le patient :

AVANT :

| Date : 08/02/2015 Libellé : ESSAI ALAIN |            | * ?           |
|-----------------------------------------|------------|---------------|
| Paiements & factures                    | Montant dû | Réglé ce jour |
| TESSAI ALAIN                            |            |               |
| 08/02/2015 ESSAI ALAIN FP               | 23,00      | 23,00         |
| 08/11/2014 ESSAI ALAIN FV 000000076     | 6,90       | 6,90          |
|                                         |            |               |

APRES :

•)•

| Date : 09/02/2015 Libellé :         |                          |                  | ₩• (          |
|-------------------------------------|--------------------------|------------------|---------------|
| Paiements & factures                |                          | Montant dû       | Réglé ce jour |
| TESSAI ALAIN : 1 42 19 62 96        | 55 165 96                |                  |               |
| 09/02/2015 ESSAI ALAIN FV 000000077 |                          | 23,00            | 23,00         |
|                                     |                          |                  |               |
| Total                               |                          | 23,00            | 23,00         |
| ayé par : ESSAI ALAIN : 1 42        | 19 62 💿 Espèces 🛛 Chèque | 🔘 Carte 🛛 🔘 Vire | ement 🔘 Tiers |
| Compte : Especes                    | pointée le :             | Type :           | Honoraires    |
|                                     |                          |                  |               |
| Il n'y a pas de payeur solida       | ire pour ce paiement     |                  |               |
|                                     |                          |                  |               |

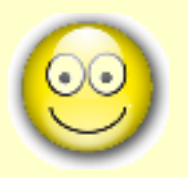

"La plus irréparable des pertes est celle du temps."

Michel-Ange

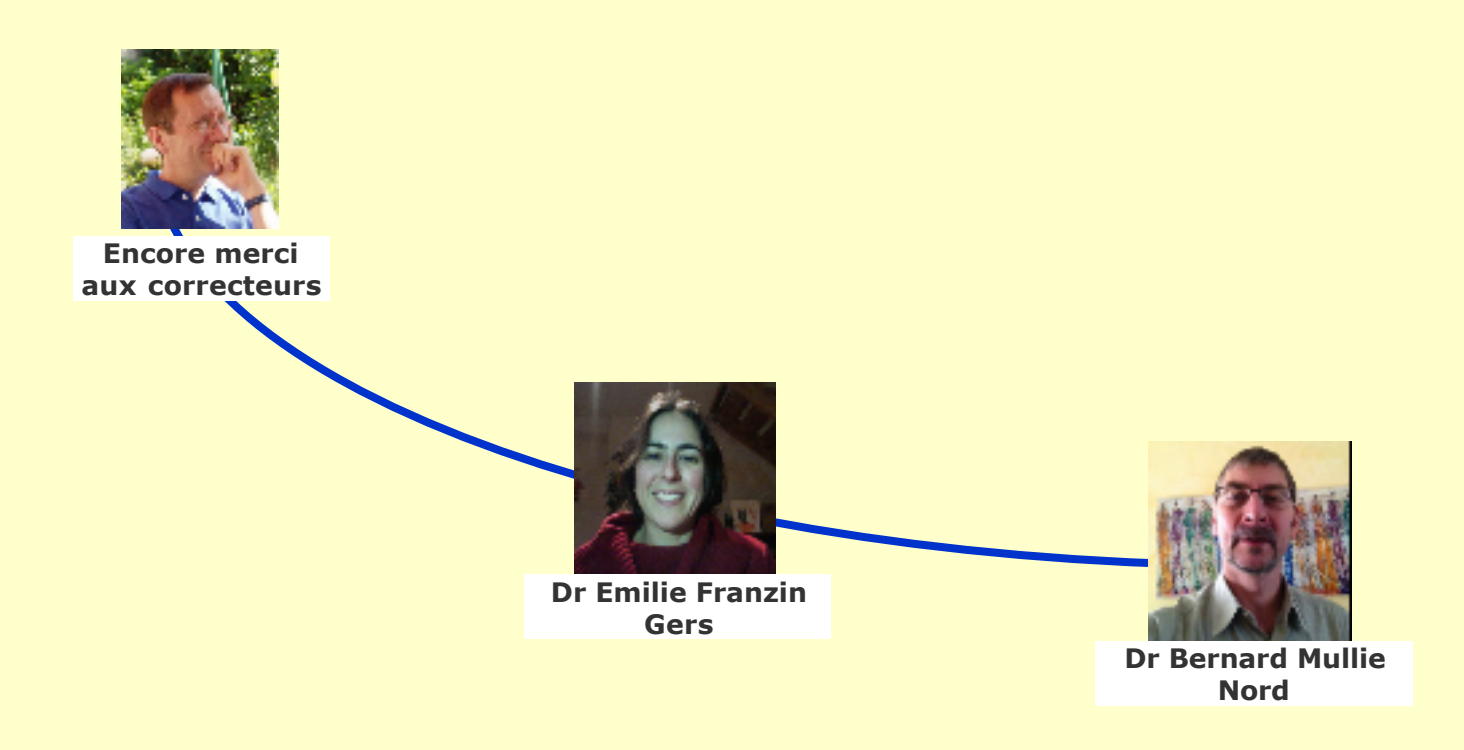